# Fiche de procédure – Installation du rôle WSUS

! Avant toutes installations, il faut renommer le poste et changer son adressage IP !

Etape 1 :

Dans l'onglet « Gérer » en haut à droite dans le gestionnaire de serveur, on clique sur « Ajouter des rôles et des fonctionnalités ».

Puis on sélectionne le type d'installation que l'on veut et on clique sur suivant :

| <b>a</b>                                    | Assistant Ajout de rôles et de fonctionnalités                                                                                                    | ×                                         |
|---------------------------------------------|----------------------------------------------------------------------------------------------------|-------------------------------------------|
| Sélectionner le ty                          | pe d'installation                                                                                                    | SERVEUR DE DESTINATION<br>WIN-CJONPEV507B |
| Avant de commencer                          | Sélectionnez le type d'installation. Vous pouvez installer des rôles et des fonction<br>ordinateur physique ou virtuel en fonctionnement, ou sur un disque dur virtuel h                                       | nnalités sur un<br>10rs connexion.        |
| Type d'installation<br>Sélection du serveur | Installation basée sur un rôle ou une fonctionnalité<br>Configurez un serveur unique en ajoutant des rôles, des services de rôle et de                                                                         | s fonctionnalités.                        |
| Fonctionnalités                             | Installation des services Bureau à distance     Installez les services de rôle nécessaires à l'infrastructure VDI (Virtual Desktop     déservices des heréessaires de ministrations des relieurs des relieurs) | Infrastructure) pour                      |
| Résultats                                   | aepioyer aes bureaux bases sur des ordinateurs virtueis ou sur des sessions.                                                                                                    |                                           |
|                                             |                                                                                                    |                                           |
|                                             |                                                                                                    |                                           |
|                                             |                                                                                                    |                                           |
|                                             |                                                                                                    |                                           |
|                                             | ( Dététan                                                                                                    | telles Areulan                            |
|                                             | < Precedent Suivant > Ins                                                                                                    | Annuler Annuler                           |

#### Etape 2 :

On sélectionne le serveur sur lequel installer le rôle WSUS :

| <u>ا</u>             | Assistant Ajou                                                            | t de rôles et de fo                                                     | onctionnalités                                                                                     | _ <b>D</b> X                                                                                   |
|----------------------|---------------------------------------------------------------------------|-------------------------------------------------------------------------|----------------------------------------------------------------------------------------------------|------------------------------------------------------------------------------------------------|
| Sélectionner le se   | erveur de desti                                                           | nation                                                                  |                                                                                                    | SERVEUR DE DESTINATION<br>WIN-CJONPEV507B                                                      |
| Avant de commencer   | Sélectionnez le serveur                                                   | ou le disque dur virtu                                                  | el sur lequel installer des rôles                                                                  | et des fonctionnalités.                                                                        |
| Type d'installation  | Sélectionner un serv                                                      | /eur du pool de serve                                                   | urs                                                                                                |                                                                                                |
| Sélection du serveur | O Sélectionner un disc                                                    | que dur virtuel                                                         |                                                                                                    |                                                                                                |
| Rôles de serveurs    | Pool de serveurs                                                          |                                                                         |                                                                                                    |                                                                                                |
| Fonctionnalités      |                                                                           |                                                                         |                                                                                                    |                                                                                                |
| Confirmation         | Filtre :                                                                  |                                                                         |                                                                                                    |                                                                                                |
| Résultats            | Nom                                                                       | Adresse IP                                                              | Système d'exploitation                                                                             |                                                                                                |
|                      | WIN-CJONPEV507B                                                           | 10.0.2.15                                                               | Microsoft Windows Server                                                                           | 2012 R2 Standard                                                                               |
|                      |                                                                           |                                                                         |                                                                                                    |                                                                                                |
|                      |                                                                           |                                                                         |                                                                                                    |                                                                                                |
|                      |                                                                           |                                                                         |                                                                                                    |                                                                                                |
|                      | 1 ordinateur(s) trouvé(s                                                  | )                                                                       |                                                                                                    |                                                                                                |
|                      | Cette page présente les<br>commande Ajouter des<br>nouvellement ajoutés d | serveurs qui exécute<br>serveurs dans le Gest<br>ont la collection de d | nt Windows Server 2012 et qui<br>tionnaire de serveur. Les serveu<br>onnées est toujours incomplèt | ont été ajoutés à l'aide de la<br>ırs hors ligne et les serveurs<br>e ne sont pas répertoriés. |
|                      |                                                                           | < Pré                                                                   | cédent Suivant >                                                                                   | Installer Annuler                                                                              |

### Etape 3 :

Dans la liste des rôles, on coche « Services WSUS »

| Ē.                   | Assistant Ajout de rôles et de fonctionnalités                                                                                                    |                                                                                                    |
|----------------------|----------------------------------------------------------------------------------------------------|----------------------------------------------------------------------------------------------------|
| Sélectionner des l   | ôles de serveurs                                                                                                    | SERVEUR DE DESTINATION<br>WIN-CJONPEV507B                                                                                                    |
| Avant de commencer   | Sélectionnez un ou plusieurs rôles à installer sur le serveur sélec                                                                                                    | tionné.                                                                                                    |
| Type d'installation  | Rôles                                                                                                    | Description                                                                                                    |
| Sélection du serveur |                                                                                                    | Les services WSUS (Windows Server                                                                                                    |
| Rôles de serveurs    | Serveur DNS                                                                                                    | Update Services) permettent aux                                                                                                    |
| Fonctionnalités      | Serveur Web (IIS)  Services AD DS                                                                                                    | administrateurs réseau de spécifier<br>les mises à jour Microsoft qui                                                                                                    |
| Confirmation         | Services AD FS (Active Directory Federation Servic                                                                                                    | doivent etre installees, de creer des<br>groupes d'ordinateurs distincts pour                                                                                             |
| Résultats            | Scrvices AD IDS (Active Directory Lightweight Dire         Services AD LDS (Active Directory Rights Manage         Services AD RMS (Active Directory Rights Manage         Services Bureau à distance         Services d'activation en volume         Services d'impression et de numérisation de docu         Services d'impression et de numérisation de docu         Services de certificats Active Directory         Services de déploiement Windows         Image:         Services de fichiers et de stockage (1 sur 12 install         Services de stratégie et d'accès réseau         Services WSUS (Windows Server Update Services)         ✓ | différents ensembles de mises à jour<br>et d'obtenir des rapports sur les<br>niveaux de conformité des<br>ordinateurs et des mises à jour qui<br>doivent être installées. |
|                      | < Précédent Suivant                                                                                                    | t > Installer Annuler                                                                                                    |

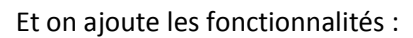

| Sélectionner de<br>Avant de commencer<br>Type d'installation<br>Sélection du serveur       Ajouter les fonctionnalités requises pour Services<br>WUS (Windows Server Update Services) ?       Image: Commencer<br>WUS (Windows Server Update Services) ?       Image: Commencer<br>WUS (Windows Server Update Services) ?       Image: Commencer<br>WUS (Windows Server Update Services) ?       Image: Commencer<br>WUS (Windows Server Update Services) ?       Image: Commencer<br>WUS (Windows Server Update Services) ?       Image: Commencer<br>WUS (Windows Server Update Services) ?       Image: Commencer<br>WUS (Windows Server Update Services) ?       Image: Commencer<br>WUS (Windows Server Update Services) ?       Image: Commencer<br>WUS (Windows Server Update Services) ?       Image: Commencer<br>WUS (Windows Server Update Services) ?       Image: Commencer<br>WUS (Windows Server Update Services) ?       Image: Commencer<br>WUS (Windows Server Update Services) Permettent aux<br>Prateurs réseau de spécifier<br>ASP.NET 4.5       Image: Commencer<br>ASP.NET 4.5       Image: Commencer<br>ASP.NET 4.5 | È                                                                                                    | Assistant Ajout de rôles et de fonctionnalités                                                                                                    |
|----------------------------------------------------------------------------------------------------|----------------------------------------------------------------------------------------------------|----------------------------------------------------------------------------------------------------|
| ASP.NET 4.5<br>A Outils d'administration de serveur distant<br>Outils d'administration de rôles<br>Outils des services WSUS (Windows Server Update Serv<br>API et applets de commande PowerShell<br>[Outils] Console de gestion de l'interface utilisateur<br>Inclure les outils de gestion (si applicable)<br>Ajouter des fonctionnalités Annuler                                                                                                    | Avant de commencer<br>Type d'installation<br>Sélection du serveur<br>Rôles de serveurs<br>Fonctionnalités<br>Confirmation | Assistant Ajout de rôles et de fonctionnalités  Assistant Ajout de rôles et de fonctionnalités  Ajouter les fonctionnalités requises pour Services  Ajouter les fonctionnalités requises pour Services WSUS (Windows Server Update Services) ?  Vous ne pouvez pas installer Services WSUS (Windows Server Update Services) sauf si les services de rôle ou les fonctionnalités suivants sont également installés.  Base de données interne Windows  Fonctionnalités de .NET Framework 4.5 |
|                                                                                                    | Résultats                                                                                                    | ASP.NET 4.5                                                                                                    |

## Etape 5 :

Après, on sélectionne les fonctionnalités à installer sur le serveur WSUS et on clique sur suivant :

| <b>a</b>              | Assistant Ajout de rôles et de fonctionnalités                      | _ <b>D</b> X                                                               |
|-----------------------|---------------------------------------------------------------------|----------------------------------------------------------------------------|
| Sélectionner des f    | onctionnalités                                                      | SERVEUR DE DESTINATION<br>WIN-CJONPEV5078                                  |
| Avant de commencer    | Sélectionnez une ou plusieurs fonctionnalités à installer sur le se | rveur sélectionné.                                                         |
| Type d'installation   | Fonctionnalités                                                     | Description                                                                |
| Sélection du serveur  |                                                                     | Grâce à l'assistance à distance, vous                                      |
| Rôles de serveurs     | Assistance a distance     Sase de données interne Windows           | (ou une personne du support                                                |
| Fonctionnalités       | □ BranchCache =                                                     | utilisateurs à résoudre leurs                                              |
| WSUS                  | Chiffrement de lecteur BitLocker                                    | problèmes ou à répondre à leurs<br>questions en rapport avec leur PC       |
| Services de rôle      | Client d'impression Internet                                        | Vous pouvez afficher et prendre le                                         |
| Contenu               | Client pour NFS                                                     | contrôle du Bureau des utilisateurs                                        |
| Rôle Web Server (IIS) |                                                                     | problèmes. Les utilisateurs ont                                            |
| Services de rôle      |                                                                     | egalement la possibilité de solliciter<br>l'aide de leurs amis ou de leurs |
| Confirmation          | Compression différentielle à distance                               | collègues de travail.                                                      |
| Résultats             | Data Center Bridging                                                |                                                                            |
|                       | Déverrouillage réseau BitLocker                                     |                                                                            |
|                       | DirectPlay                                                          |                                                                            |
|                       | Equilibrage de la charge réseau                                     |                                                                            |
|                       | < III >                                                             |                                                                            |
|                       |                                                                     |                                                                            |
|                       | < Précédent Suivant                                                 | > Installer Annuler                                                        |

### Etape 6 :

### On clique sur « suivant » :

| 2                                         | Assistant Ajout de rôles et de fonctionnalités                                                                                                    | C |
|-------------------------------------------|----------------------------------------------------------------------------------------------------|---|
| Services WSUS (\                          | Windows Server Update Services) Serveur de destination<br>WIN-CIONPEVS07B                                                                                                    |   |
| Avant de commencer<br>Type d'installation | Windows Server Update Services (WSUS) permet aux administrateurs de gérer le téléchargement et<br>l'installation des mises à jour à partir du site Web Microsoft Update sur le réseau local. |   |
| Sélection du serveur                      | À noter :                                                                                                    |   |
| Rôles de serveurs                         | • Au moins un serveur WSUS sur un réseau doit être capable de télécharger des mises à jour à partir                                                                                          |   |
| Fonctionnalités                           | de Microsoft Update. Les autres serveurs WSUS peuvent obtenir des mises à jour à partir de ce<br>serveur ou de Microsoft Update.                                                             |   |
| WSUS                                      | <ul> <li>Les communications WSUS serveur à serveur et serveur à client doivent être configurées de façon à</li> </ul>                                                                        |   |
| Services de rôle                          | utiliser le protocole SSL (Secure Sockets Layer).                                                                                                    |   |
| Contenu                                   |                                                                                                    |   |
| Rôle Web Server (IIS)                     |                                                                                                    |   |
| Services de rôle                          |                                                                                                    |   |
| Confirmation                              |                                                                                                    |   |
| Résultats                                 |                                                                                                    |   |
|                                           |                                                                                                    |   |
|                                           |                                                                                                    |   |
|                                           |                                                                                                    |   |
|                                           |                                                                                                    |   |
|                                           |                                                                                                    | _ |
|                                           | < Précédent Suivant > Installer Annuler                                                                                                    |   |

## Etape 7 :

On sélectionne les services de rôles à installer pour les Services WSUS :

| <b>a</b>                                                                                                    | Assistant Ajout de rôles et de                                      | fonctionnalités                                                                                  |
|----------------------------------------------------------------------------------------------------|---------------------------------------------------------------------|--------------------------------------------------------------------------------------------------|
| Sélectionner des                                                                                                    | Services de rôle<br>Sélectionner les services de rôle à installer p | SERVEUR DE DESTINATION<br>WIN-CIONPEV507B<br>pour Services WSUS (Windows Server Update Services) |
| Sélection du serveur<br>Rôles de serveurs<br>Fonctionnalités<br>WSUS<br>Services de rôle<br>Contenu<br>Rôle Web Server (IIS)<br>Services de rôle<br>Confirmation<br>Résultats | WID Database         WSUS Services         Base de données          | Installe la base de données utilisée<br>par les services WSUS dans WID.                          |
|                                                                                                    | < P                                                                 | récédent Suivant > Installer Annuler                                                             |

### Etape 8 :

On choisit de stocker les mises à jour en local et on indique le chemin d'accès :

| <b>B</b>                                    | Assistant Ajout de rôles et de fonctionnalités                                                                                                    |
|---------------------------------------------|----------------------------------------------------------------------------------------------------|
| Sélection de l'emp                          | Si vous disposez d'un disque formaté avec NTES et d'au moins 6 Go d'espace disque libre vous                                                                                                    |
| Type d'installation<br>Sélection du serveur | pouvez l'utiliser pour stocker les mises à jour de façon à ce que les ordinateurs clients les<br>téléchargent rapidement.                                                                                                    |
| Rôles de serveurs<br>Fonctionnalités        | Pour libérer de l'espace disque, désactivez la case à cocher pour stocker les mises à jour sur<br>Microsoft Update ; le téléchargement sera plus lent.                                                                                                    |
| WSUS<br>Services de rôle                    | Si vous choisissez de stocker les mises à jour localement, elles ne sont pas téléchargées sur votre<br>serveur WSUS tant que vous ne les avez pas approuvées. Par défaut, lorsque les mises à jour sont<br>approuvées elles sont téléchargées pour toutes les langues |
| Contenu<br>Confirmation<br>Résultats        | Stocker les mises à jour dans l'emplacement suivant (sélectionner un chemin d'accès local valide<br>sur WIN-CJONPEV507B, ou un chemin d'accès distant) :                                                                                                    |
|                                             |                                                                                                    |
|                                             | < Précédent Suivant > Installer Annular                                                                                                    |
|                                             | Annuel Annuel                                                                                                    |

Etape 9 :

On confirme et on installe le rôle et les fonctionnalités.

#### Etape 10 :

On clique sur "Lancer les tâches de post-installation" pour initialiser la base de données de WSUS, l'architecture de répertoire, son site dans IIS, etc..

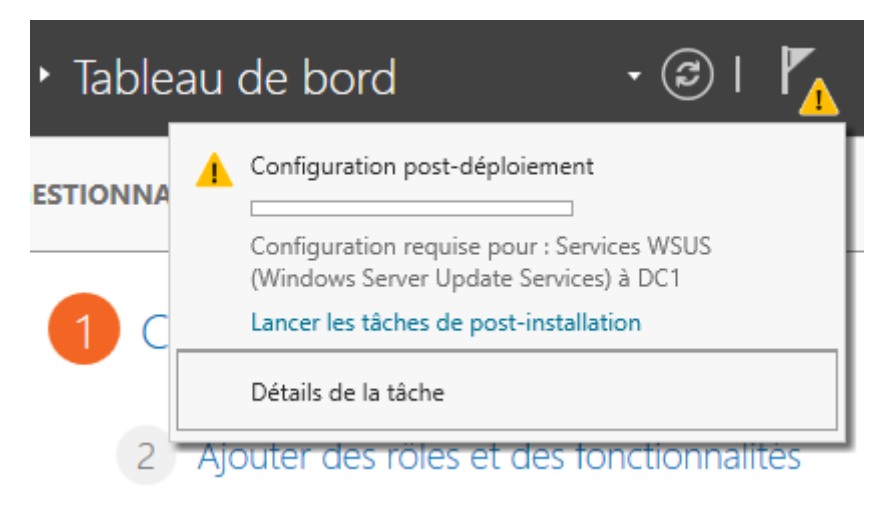

Une fois terminé, la prochaine étape consiste à paramétrer WSUS.